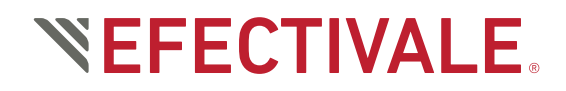

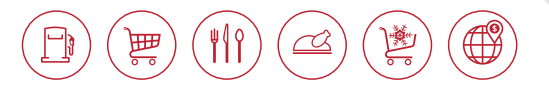

**Prevención de Lavado de Dinero** Manual para el alta de Prospectos/Clientes en materia de Prevención de Lavado de Dinero.

### **1. RUTA DE ACCESO**

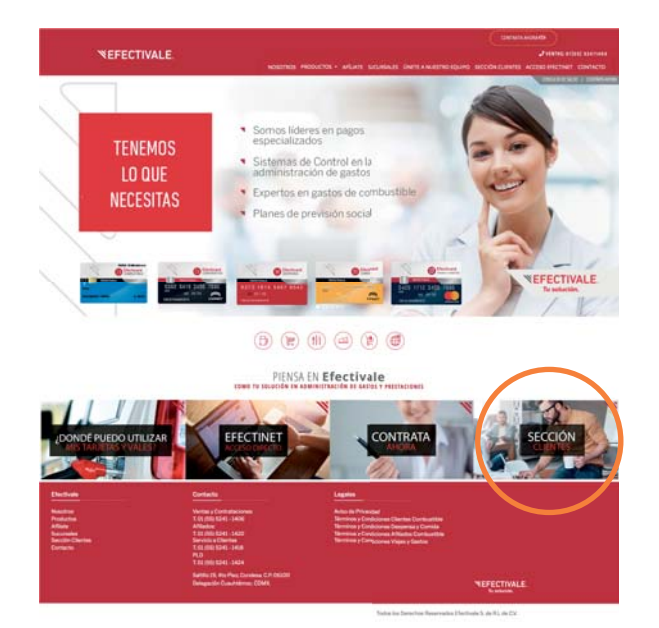

1. Ingresa desde la página web www.efectivale.com.mx

2. Desliza la pantalla hacia abajo, para seleccionar **SECCIÓN CLIENTES** 

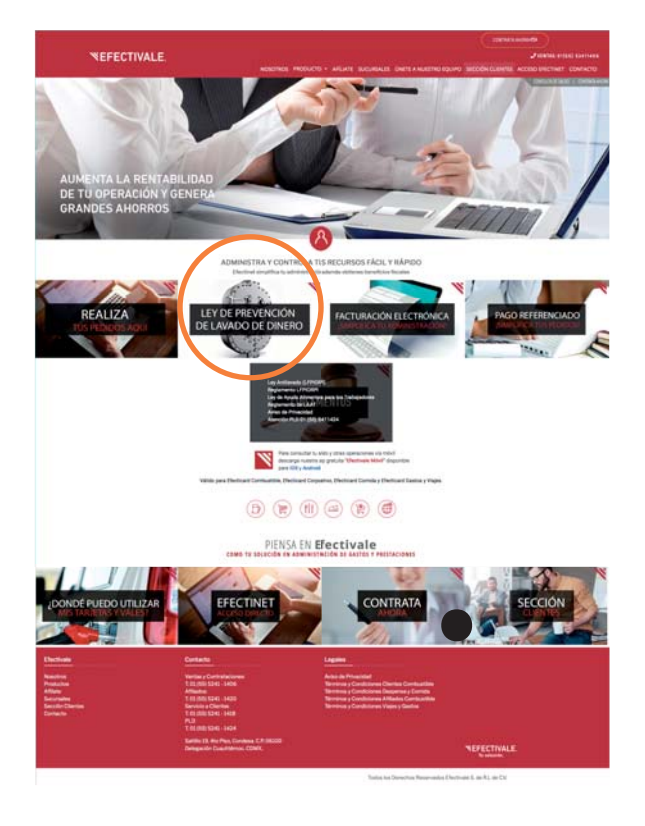

3. Desliza la pantalla hacia abajo, para seleccionar la opción LEY DE PREVENCIÓN DE LAVADO DE DINERO.

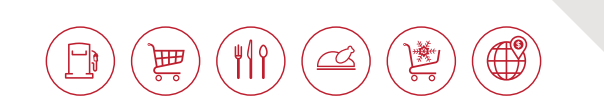

4. Cuando ingreses por primera vez al portal, deberás ingresar nombre de usuario y contraseña previamente proporcionados. Si ya eres cliente ingresa el nombre de usuario que es tu RFC y la contraseña, es tu número de cliente (sin consignatario).

Ingresa la contraseña actual que se te envió por correo electrónico.

Después de ingresar al sistema, recuerda personalizar tu contraseña, la cuál debera tener una longitud de 8 dígitos y que incluya por lo menos:

- Mayúscula
- Minúscula
- Número
- Alguno de los siguientes caracteres especiales (\$ @ ! % \* ? &)

| SEFECTIVALE.                    | Sistema de                                                      | Prevención                                  | de Lavado de Dine                              | ro                  |                                         |
|---------------------------------|-----------------------------------------------------------------|---------------------------------------------|------------------------------------------------|---------------------|-----------------------------------------|
| Inicio d                        | e sesión                                                        |                                             |                                                |                     |                                         |
| Si usted ya es<br>contraseña el | cliente de Efectivale e ingres<br>número de cliente (sin consig | a por primera vez, el us<br>natarios).      | suario será su RFC y la                        |                     |                                         |
| * Usuario                       | De                                                              | escarga Manual                              | Descarga Manual                                |                     |                                         |
| * Contraseña                    | - Pre                                                           | evención Lavado de<br>nero (Persona Física) | Prevención Lavado de<br>Dinero (Persona Moral) |                     |                                         |
| ¿Olvidaste la<br>contraseña?    | ACEPTAR                                                         |                                             |                                                |                     |                                         |
|                                 | Todos los De                                                    | rechos Reservados Efectivale                | S. de R.L Disposiciones Vigentes de la LAAT    | Aviso de Privacidad | Téminos y Condiciones<br>Versión 1.2.19 |

- En caso de olvidar la contraseña, podrás reestablecerla en la opción de "¿Olvidaste tu contraseña?" indicando el nombre de usuario y correo electrónico.
- 5. Para ingresar a la plataforma deberás realizarlo con tu nombre de usuario y contraseña, posteriormente dar clic en ACEPTAR.

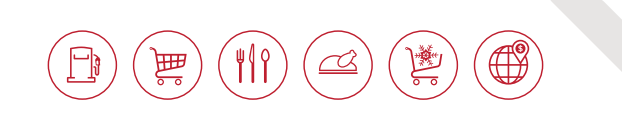

| SEFECTIVALE.                                                            | Sistema de Preve                                | ención de Lavado de Dinero                                                                   |
|-------------------------------------------------------------------------|-------------------------------------------------|----------------------------------------------------------------------------------------------|
| Inicio de sesión                                                        |                                                 |                                                                                              |
| Si usted ya es cliente de Efectivale e<br>cliente (sin consignatarios). | ingresa por primera vez, el usuario será        | su RFC y la contraseña el número de                                                          |
| * Usuano                                                                | Descarga Manual                                 | Descarga Manual                                                                              |
| * Contraseña                                                            | Prevención Lavado de Dinero<br>(Persona Física) | Prevención Laviado de Dinero<br>(Persona Moral)                                              |
| ¿Olvidade la ACEPT                                                      | ACE                                             | PTAR Disputicone Vigentes de la CAST Aves de Privaceter Taerener y Condiciones<br>Vendo 1232 |

- 6. Haz clic sobre el tipo de persona jurídica que vas a dar de alta para que completes el formulario.
  - FÍSICA
  - MORAL
  - GOBIERNO
  - FIDEICOMISO

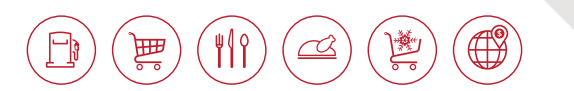

## PERSONA FÍSICA

| FECTIVALE                 | Sistema de                      | Prevención de La                             | avado de Dinero                              |                                  |
|---------------------------|---------------------------------|----------------------------------------------|----------------------------------------------|----------------------------------|
| Bienvenido Seleccio       | one por favor el tipo           | o de persona:                                | Bienvenido:<br>USUARIO.USUARIO               |                                  |
| Id del cliente: xxxxx     | * Tip                           | o de persona •                               | * Tipo de persona                            | a •                              |
|                           |                                 | SIGUIENTE                                    | Campio de contrasel<br>Salir                 | ina                              |
|                           | Todos                           | los Derechos Reservados Efectivale S. de R.L | Disposiciones Vigentes de la LAAT Aviso de P | Privacidad TAOrminos y Condicion |
|                           |                                 |                                              |                                              |                                  |
| SEFECTIN                  | ALE.                            | Sistema de                                   | Prevención de                                | Lavado de                        |
| <b>♥EFECTIV</b><br>Bienve | <b>/ALE</b> .<br>enido Selecció | Sistema de<br>one por favor el tip           | Prevención de l<br>o de persona:             | Lavado de                        |

- Captura tus datos y documentos, en el siguiente formulario.
- Los documentos deberán tener formato PDF o JPG, con un peso de hasta 10 o 25 megas, dependiendo del tipo de documento señalado en el formulario
- Para cargar cada uno de los documentos tendrás que dar clic en Seleccionar archivo.

#### Datos y Documentos, Persona Física.

Con el fin de cumpir con las obligaciones de identificación, Ventificación y enviro de Avisos que marca la"Ley para la Prevención e Identificación de Operaciones con Recursos de Procedencia llicita", hemos creado un for que deberá ser completado por nuestros Clientes/Prospectos. Cabe aclarar que el lienado de los formularios y la entrega de la documentación correspondiente no es opci

obligatoria de conformidad con el art. 21 de la ottada Ley. Artículo 21. Los clientes o usuarios de quienes realicen Actividades Vulnerables les proporcionaria a é información y documentación necesaria para el cumplimiento de las obligaciones que esta Ley establece. El realicen las Actividades Vulnerables deberán abstenerse, sin responsibilidad águna, de llevar a cabo el operación de que se trate, cuando sus clientes o usuarios se nieguen a proporcionarles la referida inform documentación.

| Aviso de Privacidad                                                             |                        |
|---------------------------------------------------------------------------------|------------------------|
|                                                                                 |                        |
|                                                                                 | * Correo electrónico   |
| Id del cliente:                                                                 | xxxxx@omail.com        |
| A-404040                                                                        | ANANG GUMUNANI         |
| * Teléfono país                                                                 | * Teléfono             |
| MEXICO ·                                                                        |                        |
| Datos y Documentos                                                              |                        |
| " Nombre(s)                                                                     |                        |
|                                                                                 |                        |
| * Apellido paterno                                                              | * Apellido materno     |
| dd/mm/aaaa                                                                      | País de Nacimiento     |
| *Fecha de nacimiento                                                            | MEXICO                 |
|                                                                                 |                        |
|                                                                                 | * País de Nacionalidad |
|                                                                                 | MEXICO                 |
| /AS57710263C4                                                                   |                        |
|                                                                                 | * CURP                 |
|                                                                                 |                        |
| CURP                                                                            |                        |
| Seleccionar archivo Ningún archiseleccionado                                    |                        |
| Jn solo archivo de máximo 10MB                                                  |                        |
| Actividad económica                                                             |                        |
| NO APLICA                                                                       |                        |
|                                                                                 |                        |
| ' Tipo ID                                                                       | * No. de ID            |
| * Tipo de ID                                                                    | •                      |
| Otro tipo de ID                                                                 | * Entidad que emite ID |
| Carga de ID                                                                     |                        |
| Seleccionar archivo Ningún archi., seleccionado                                 |                        |
| Jn solo archivo de máximo 10MB                                                  |                        |
| Carga de cédula fiscal                                                          |                        |
| Seleccionar archivo Ningún archiseleccionado<br>Un solo archivo de máximo 10//B |                        |
| Domicilio fiscal                                                                |                        |
| Cale                                                                            | * No Exterior          |
|                                                                                 |                        |
|                                                                                 | * No Interior          |
|                                                                                 |                        |
| Colonia                                                                         | * Código Postal        |
|                                                                                 | * Dale                 |
| Estado                                                                          | MEXICO                 |
| Comprobante de domicilio                                                        |                        |
| Seleccionar archivo Ningún archi seleccionado                                   |                        |

Información del Dueño Beneficiario o Beneficiario Controlador y Origen de los Recursos.

\* Declaración firmada Dueño Beneficiario Descarga Declaratoria Dueño Beneficiario Seleccionar archivo Ningún archi...selecx Un solo archivo de máximo 10MB

Tengo conocimiento del Dueño Beneficiario o Beneficiario Controlador

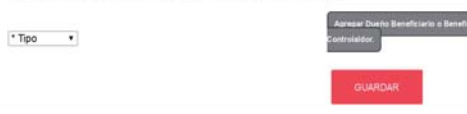

# DOCUMENTOS QUE DEBERÁS CARGAR.

Ø

 IDENTIFICACIÓN OFICIAL (vigente),

₩ÅŶ

<del>أ</del>

- CONSTANCIA DE SITUACIÓN FISCAL emitida por el SAT.
- COMPROBANTE DE DOMICILIO no mayor a tres meses.

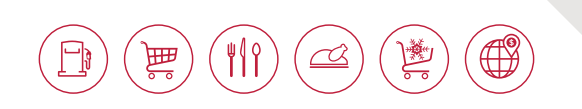

#### **IMPORTANTE**

### Para continuar con el proceso de alta es necesario descargar la Declaratoria **DUEÑO BENEFICIARIO**, completar, firmar y subir el documento.

• En caso de tener conocimiento del Dueño Beneficiario, será necesario:

1. Dar clic en el campo denominado "Tengo conocimiento del Dueño Beneficiario o Beneficiario Controlador".

2. Seleccionar el Tipo de Dueño Beneficiario.

3. Dar clic en agregar Dueño Beneficiario, para completar los datos y documentos correspondientes.

Datos y Documentos del Dueño Beneficiario o Beneficiario Controlador, Persona Física.

#### Datos y Documentos.

| EXICO  EXICO  Correo electrónico  combre(s)  Apetildo paterno  f/mm/aaaa  f*Focha de nacimiento  f/mm/aaaa  f*Focha de nacimiento  f/mm/aaaa  f*Focha de nacimiento  f/mm/aaaa  f*Focha de nacimiento  f/mm/aaaa  f*Focha de nacimiento  f*C  Carga de ID  Carga de ID  CurP  Seleccionar archivo Ningún archiseleccionado in solo archivo de máximo 10MB  CurP  Seleccionar archivo Ningún archiseleccionado in solo archivo de máximo 10MB  Curpa de ID  Carga de cidula fical  Seleccionar archivo Ningún archiseleccionado in solo archivo de máximo 10MB  Carga de cidula fical  Seleccionar archivo Ningún archiseleccionado in solo archivo de máximo 10MB  Carga de cidula fical  Seleccionar archivo Carle  Carle                                                                                                    | * Apellido materno<br>* País de nacimiento<br>MEXICO<br>* País de nacionalidad<br>MEXICO<br>* CURP<br>* No. de ID |
|----------------------------------------------------------------------------------------------------|----------------------------------------------------------------------------------------------------|
| Correo electrónico  tombre(s)  typelido paterno  tymm/aaaa  frecha de nacimiento  tymm/aaaa  frecha de nacimiento  tymm/aaaaa  frecha de nacimiento  tymm/aaaaa  frecha de nacimiento  tymm/aaaaaa  frecha de nacimiento  tymm/aaaaaa  frecha de nacimiento  tymm/aaaaaaaaaaaaaaaaaaaaaaaaaaaaaaaaaaa                                                                                                    | * Apellido materno<br>* País de nacimiento<br>MEXICO<br>* País de nacionalidad<br>MEXICO<br>* CURP<br>* No. de ID |
| tombre(s)  Apellido paterno   //mm/aaaa  //mm/aaaa //mm/aaaa //mm/aaaaa //mm/aaaaaa //mm/aaaaaaaa                                                                                                    | * Apeliido materno<br>* País de nacimiento<br>MEXICO<br>* País de nacionalidad<br>MEXICO<br>* CURP<br>* No. de ID |
| Apeliido paterno                                                                                                    | * Apellido materno  * País de nacimiento MEXICO * País de nacionalidad MEXICO * CURP * No. de ID *                |
| Apelido paterno                                                                                                    | * Apellido materno  * País de nacimiento MEXICO * País de nacionalidad MEXICO * CURP * No. de ID *                |
| //mm/aaaa                                                                                                    | * País de nacimiento<br>MEXICO<br>* País de nacionalidad<br>MEXICO<br>* CURP<br>* No. de ID                       |
| Precha de nacimiento  RFC  RFC  RFC  Retividad económica O APLICA  Ropo ID  Carga de ID  Seleccionar archivo Ningún archiseleccionado In solo archivo de máximo 10MB CURP  Seleccionar archivo Ningún archiseleccionado In solo archivo de máximo 10MB Cursa de cidula fiscal Seleccionar archivo Ningún archiseleccionado In solo archivo de máximo 10MB Cursa de cidula fiscal Seleccionar archivo Ningún archiseleccionado In solo archivo de máximo 10MB Cursa de cidula fiscal Seleccionar archivo Ningún archiseleccionado In solo archivo de máximo 10MB Cursa de cidula fiscal Seleccionar archivo Ningún archiseleccionado In solo archivo de máximo 10MB Cursa de cidula fiscal Seleccionar archivo Cursa de cidula fiscal Cursa de cidula fiscal Cursa d | MEXICO   Pais de nacionalidad  MEXICO  CURP  No. de ID                                                            |
| Attividad económica O APLICA  Tipo ID  Tipo de ID  Carga de ID  Seleccionar archivo Ningún archiseleccionado In solo archivo de máximo 10MB CURP  Seleccionar archivo Ningún archiseleccionado In solo archivo de máximo 10MB Corga de edula fiscal Seleccionar archivo Ningún archiseleccionado In solo archivo de máximo 10MB Composition Dueño Beneficiario Cale                                                                                                    | * País de nacionalidad<br>MEXICO<br>* CURP<br>* No. de ID<br>*                                                    |
| NFC Actividad económica O APLICA Topo ID Topo de ID Corga de ID Seleccionar archivo Ningún archiseleccionado in solo archivo de máximo 10MB CURP Seleccionar archivo Ningún archiseleccionado in solo archivo de máximo 10MB Corga de cidula fiscal Seleccionar archivo Ningún archiseleccionado in solo archivo de máximo 10MB Corga de cidula fiscal Seleccionar archivo Ningún archiseleccionado in solo archivo de máximo 10MB Corga de cidula fiscal Seleccionar archivo Confici Dueño Beneficiario Calle                                                                                                    | Ko. de ID                                                                                                    |
| Tipo ID  Tipo de ID  Carga de ID  Seleccionar archivo Ningún archiseleccionado In solo archivo de máximo 10MB  CURP  Seleccionar archivo Ningún archiseleccionado In solo archivo de máximo 10MB  Carga de cidula facal  Seleccionar archivo Ningún archiseleccionado In solo archivo de máximo 10MB  Carga de cidula facal  Seleccionar archivo INGUN archiseleccionado In solo archivo de máximo 10MB  Carga de cidula facal  Seleccionar archivo INGUN archiseleccionado In solo archivo de máximo 10MB  Carga de cidula facal  Seleccionar archivo INGUN archiseleccionado In solo archivo de máximo 10MB  Carga de cidula facal  Seleccionar archivo INGUN archiseleccionado In solo archivo de máximo 10MB  Carga de cidula facal  Seleccionar archivo INGUN archiseleccionado In solo archivo de máximo 10MB  Carga de cidula facal  Seleccionar archivo INGUN archiseleccionado In solo archivo de máximo 10MB  Carga de cidula facal  Seleccionar archivo INGUN archiseleccionado In solo archivo de máximo 10MB  Carga de cidula facal  Seleccionar archivo INGUN archiseleccionado In solo archivo de máximo 10MB  Carga de cidula facal  Seleccionar archivo INGUN archiseleccionado In solo archivo de máximo 10MB  Carga de cidula facal  Seleccionar archivo INGUN archiseleccionado In solo archivo de máximo 10MB  Carga de cidula facal  Seleccionar archivo INGUN archiseleccionado In solo archivo de máximo 10MB  Carga de cidula facal INGUN archivo de máximo 10MB  Carga de cidula facal INGUN archiseleccionado INGUN Archivo de máximo 10MB  Carga de cidula facal INGUN Archivo de máximo 10MB  Carga de cidula facal INGUN Archivo de máximo 10MB  Carga de cidula facal INGUN Archivo de máximo 10MB  Carga de cidula facal INGUN Archivo de máximo 10MB  Carga de cidula facal INGUN Archivo de máximo 10MB  Carga de cidula facal INGUN Archivo de máximo 10MB  Carga de cidula facal INGUN Archivo de máximo 10MB  Carga de cidula facal INGUN Archivo de máximo 10MB  Carga de cidula facal INGUN Archivo de máximo 10MB  Carga de cidula facal                            | * CURP<br>* No. de ID                                                                                             |
| Actividad económica<br>O APLICA<br>Tipo ID<br>Tipo de ID<br>Carga de ID<br>Seleccionar archivo<br>In solo archivo de máximo 10MB<br>CURP<br>Seleccionar archivo<br>In solo archivo máximo 10MB<br>Carga de cédula fiscal<br>Seleccionar archivo<br>In solo archivo máximo 10MB<br>Carga de cédula fiscal<br>Seleccionar archivo<br>In solo archivo de máximo 10MB<br>Comicilio Dueño Beneficiario<br>Calle                                                                                                    | * No. de ID                                                                                                    |
| Do APLICA Tipo ID Tipo de ID Carga de ID Seleccionar archivo Ningún archiseleccionado In solo archivo de máximo 10MB CURP Seleccionar archivo Ningún archiseleccionado In solo archivo de máximo 10MB Carga de cédula fiscal Seleccionar archivo Ningún archiseleccionado In solo archivo de máximo 10MB Comicilio Dueño Beneficiario Calle                                                                                                    | * No. de ID                                                                                                    |
| Tipo ID Tipo de ID Carga de ID Seleccionar archivo Ningún archiseleccionado In solo archivo de máximo 10MB CURP Seleccionar archivo Ningún archiseleccionado In solo archivo de máximo 10MB. Carga de cédula fiscal Seleccionar archivo Ningún archiseleccionado In solo archivo de máximo 10MB Comorcilio Dueño Beneficiario Carle                                                                                                    | * No. de ID                                                                                                    |
| Carga de ID Carga de ID Seleccionar archivo In solo archivo e máximo 10MB CURP Seleccionar archivo In solo archivo e máximo 10MB Carga de cédula fiscal Seleccionar archivo In solo archivo e máximo 10MB Corga de cédula fiscal Seleccionar archivo In solo archivo de máximo 10MB Comicilio Dueño Beneficiario Calle                                                                                                    | No. de ID                                                                                                    |
| Carga de ID Seleccionar archivo Ningún archiseleccionado In solo archivo de máximo 10MB CURP Seleccionar archivo Ningún archiseleccionado In solo archivo de máximo 10MB Carga de cédula fiscal Seleccionar archivo Ningún archiseleccionado In solo archivo de máximo 10MB Comicilio Dueño Beneficiario Calle                                                                                                    |                                                                                                    |
| Seleccionar archivo Ningún archiseleccionado in solo archivo de múximo 10MB<br>CURP<br>Seleccionar archivo Ningún archiseleccionado in solo archivo de múximo 10MB<br>Carga de cédula fiscal<br>Seleccionar archivo Ningún archiseleccionado in solo archivo de múximo 10MB<br>Domicilio Dueño Beneficiario                                                                                                    |                                                                                                    |
| Seleccionar archivo Mingún archiseleccionado In solo archivo de máximo 10MB Curp Seleccionar archivo Ningún archiseleccionado In solo archivo de máximo 10MB Carga de cédula fiscal Seleccionar archivo Ningún archiseleccionado In solo archivo de máximo 10MB Comicilio Dueño Beneficiario Calle                                                                                                    |                                                                                                    |
| CURP<br>Seleccionar archivo Ningún archiseleccionado<br>In solo archivo de máximo 10MB<br>Carga de cédula fiscal<br>Seleccionar archivo Ningún archiseleccionado<br>In solo archivo de máximo 10MB<br>Domicilio Dueño Beneficiario<br>Calle                                                                                                    |                                                                                                    |
| Seleccionar archivo Ningún archiseleccionado<br>In solo archivo de máximo 10MB<br>Carga de cédula fiscal<br>Seleccionar archivo Ningún archiseleccionado<br>In solo archivo de máximo 10MB<br>Domicilio Dueño Beneficiario<br>Calle                                                                                                    |                                                                                                    |
| In solo archivo de máximo 10MB.<br>Carga de cédula fiscal<br>Seleccionar archivo   Ningún archlseleccionado<br>In solo archivo de máximo 10MB<br>Domicilio Dueño Beneficiario<br>Calle                                                                                                    |                                                                                                    |
| Carga de cédula fiscal<br>Seleccionar archivo Ningún archiseleccionado<br>In solo archivo de máximo 10MB<br>Domicilio Dueño Beneficiario<br>Calle                                                                                                    |                                                                                                    |
| Seleccionar archivo Ningún archiseleccionado<br>In solo archivo de máximo 10MB<br>Domicilio Dueño Beneficiario<br>Calle                                                                                                    |                                                                                                    |
| In solo archivo de máximo 10MB<br>Domicilio Dueño Beneficiario<br>Calle                                                                                                    |                                                                                                    |
| Domicilio Dueño Beneficiario                                                                                                    |                                                                                                    |
| Calle                                                                                                    |                                                                                                    |
| Calle                                                                                                    |                                                                                                    |
| 1517510<br>                                                                                                    | * No Exterior                                                                                                    |
|                                                                                                    | * No Interior                                                                                                    |
|                                                                                                    |                                                                                                    |
| Colonia                                                                                                    | * Código Postal                                                                                                   |
| Estado                                                                                                    | * Cuded                                                                                                    |
| 2017                                                                                                    |                                                                                                    |
| Pais                                                                                                    |                                                                                                    |
| MEXICO   Comprobante de domicilio                                                                                                    |                                                                                                    |
| Seleccionar archivo Ningún archi, seleccionado                                                                                                    |                                                                                                    |
| In solo archivo de máximo 10MB                                                                                                    |                                                                                                    |

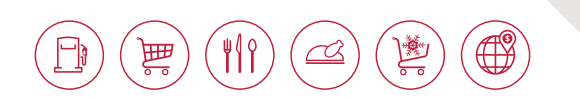

Al finzalizar el formulario.

- En caso de que los datos y documentos estén completos, estos serán revisados por el área de Prevención de Lavado de Dinero (PLD) para su validación y te aparecerá la siguiente mensaje.

| Mensaje del sistema                                                                                                    |
|----------------------------------------------------------------------------------------------------|
| e confirmamos que ha ingresado debidamente la información solicitada a nuestro portal. Se<br>nará la revisión pertinente de sus documentos en un lapso de 24 a 48 hrs hábiles, estaremos er<br>contacto con usted para informarle acerca del estatus. |
| CERRAR                                                                                                    |

En caso de no cargar algún documento te aparecerá el siguiente mensaje para que de manera posterior lo concluyas.

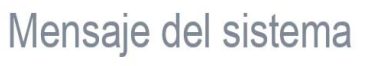

Se ha guardado correctamente la información. Favor de llenar la totalidad de los campos para que puedan ser enviados a validación.

CERRAR

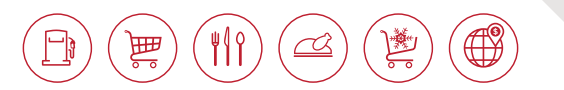

| SEFECTIVALE.                                | Sistema de Prevención de L                                                                                             | avado de Dinero                                                                                                    |
|---------------------------------------------|----------------------------------------------------------------------------------------------------|----------------------------------------------------------------------------------------------------|
| Bienvenido Seleccio<br>Id del cliente: xxxx | ne por favor el tipo de persona:<br>Tipo de persona •<br>SIGLIENTE<br>Todos los Derechos Reservados Efectivale S. de R | Bienvenido:<br>USUARIO.USUARIO<br>* Tipo de persona V<br>Camoro de contrasena<br>Salir<br>L Disposiciones Vigentes de la LAAT Aviso de Privacidad TA@rminos y Condiciones |
| ♥EFECTIVAL<br>Bienvenide                    | .E. Sistema de<br>O Seleccione por favor el tipo<br>123                                                                | Prevención de Lavado de<br>o de persona:                                                                                                    |
|                                             | Fidei<br>Gobi                                                                                                    | comiso<br>erno SIGUIENTE Ins Decembers Personales Electricale S. de BL Disconsisioners Viscot                                                                             |

- 1. Captura tus datos y documentos, en el siguiente formulario.
- 2. Los documentos deberán tener formato PDF o JPG, con un peso de hasta 10 o 25 megas, dependiendo del tipo de documento señalado en el formulario.
- 3. Para cargar cada uno los documentos tendrás que dar clic en Seleccionar archivo.

#### Datos y Documentos del Cliente Persona Moral,

Consulado, Embajada u Organismo Internacional.

Con el fin de cumplir con las obligaciones de identificación, Verificación y envío de Avisos que marca la"Ley para la Prevención el dentificación de Operaciones con Recursos de Procedencia Ilicita", hemos creado un for que deberá ser completado por nuestros Clientes/Prospectos. Cabe aclarar que el lienado de los formularios y la entrega de la documentación correspondente no es opcix obligatoria de conformidad con el art.21 de la citada Ley. Anticulo 21. Los clientes o usuarios de quienes realicen Actividades Vulnerables les proporcionarán a é información y documentación necesaria para el cumplimiento de las obligaciones que esta Ley estableco. realicen las Actividades Vulnerables deberán abstenerse, sin responsabilidad alguna, de llevar a cabo el operación de que se trate, cuando sus clientes o usuarios se nieguen a proporcionarles la referida inform

| documentación.                                                                  |                                            |
|---------------------------------------------------------------------------------|--------------------------------------------|
| Aviso de Privacidad                                                             |                                            |
|                                                                                 | * Correo electrónico                       |
| Id del cliente:                                                                 | www.Remail.com                             |
| A-303030                                                                        | xooxiggmail.com                            |
| * Tel país                                                                      | * Teléfono                                 |
| MEXICO *                                                                        |                                            |
| Datos y Documentos                                                              |                                            |
| ' Denominación o Razón social                                                   |                                            |
| dd/mm/aaaa                                                                      | * REC                                      |
| Fecha de Constitución                                                           |                                            |
| Giro                                                                            |                                            |
| NO APLICA                                                                       |                                            |
|                                                                                 |                                            |
| MEXICO .                                                                        | a la la la la la la la la la la la la la   |
|                                                                                 | E-RECEIVER - PLAY                          |
| * Acta constitutiva                                                             |                                            |
| Seleccionar archivo Ningún archiseleccionado<br>Un solo archivo de máximo 25MB  |                                            |
| * Carlo da fismal                                                               |                                            |
| Seleccionar archivo Ningún archiseleccionado                                    |                                            |
| Un solo archivo de máximo 10MB                                                  |                                            |
| Domicilio fiscal                                                                |                                            |
| * Calle                                                                         | * No Exterior                              |
|                                                                                 |                                            |
|                                                                                 | * No Interior                              |
|                                                                                 |                                            |
| Colonia                                                                         | * Código Postal                            |
|                                                                                 |                                            |
| ' Estado                                                                        | * Pais                                     |
| Comprohante de domicilio                                                        | Inc.ioo                                    |
| Seleccionar archivo Ningún archiseleccionado                                    |                                            |
| Un solo archivo de máximo 10MB                                                  |                                            |
| Datos del representante legal                                                   |                                            |
| Nombre(s)                                                                       |                                            |
|                                                                                 |                                            |
| * Apellido paterno                                                              | * Apellido materno                         |
| dd/mm/aaaa                                                                      | ⇔                                          |
| Fecha de nacimiento                                                             |                                            |
| RFC                                                                             | * CURP                                     |
| Tine ID                                                                         |                                            |
| * Tipo de ID                                                                    | * No de ID                                 |
| Otro tipo de ID                                                                 | * Entidad que emité ID                     |
| Carga de ID                                                                     |                                            |
| Seleccionar archivo Ningún archiseleccionado<br>Jn solo archivo de máximo 10MB  |                                            |
| Poder notarial                                                                  |                                            |
| Seleccionar archivo Ningún archi seleccionado<br>In solo archivo de máximo 25MB |                                            |
| Agrega Representante Legal                                                      |                                            |
| información del Dueño Beneficiario                                              | o Beneficiario Controlador y               |
| Urigen de los Recursos.                                                         | * Declaración Firmada                      |
| Jescarga Declaratoria Dueño Beneficiario                                        | Seleccionar archivo Ningún archiselecc     |
| Ľ.                                                                              | Un solo archivo de máximo 10MB             |
| Tengo conocimiento del Dueño Beneficiario o Benefici                            | ario Controlador                           |
|                                                                                 | Agregar Duelte Beneficierio e Beneficiario |
| • 100 •                                                                         | C evels solatidos.                         |

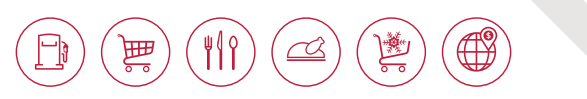

#### **DOCUMENTOS QUE DEBERÁS** CARGAR.

- ACTA CONSTITUTIVA (completa) con Folio Mercantil o Boleta de Inscripción emitido ante el Registro Público de la Propiedad y del Comercio.
- PODER NOTARIAL del Representante Legal (completo).
- IDENTIFICACIÓN OFICIAL del Representante Legal. (vigente).
- CONSTANCIA DE SITUACIÓN FISCAL emitida por el SAT.
- COMPROBANTE DE DOMICILIO no mayor a tres meses.

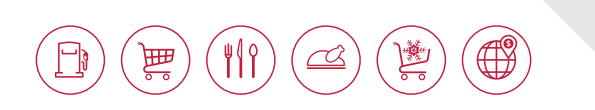

#### **IMPORTANTE**

#### Para continuar con el proceso de alta es necesario descargar la Declaratoria **DUEÑO BENEFICIARIO,** completar, firmar y subir el documento.

• En caso de tener conocimiento del Dueño Beneficiario, será necesario:

1. Dar clic en el campo denominado "Tengo conocimiento del Dueño Beneficiario o Beneficiario Controlador".

2. Seleccionar el Tipo de Dueño Beneficiario.

3. Dar clic en agregar Dueño Beneficiario, para completar los datos y documentos correspondientes.

| Moral.     |
|------------|
|            |
|            |
| * Teléfono |
| •          |
|            |
|            |
| * Pais     |
| MEXICO     |
|            |
|            |
|            |
|            |
|            |
|            |
|            |
|            |
|            |
|            |

\* No Exterior

\* Calle

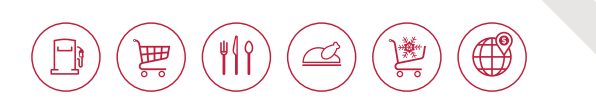

|                                                | * No Interior          |
|------------------------------------------------|------------------------|
|                                                |                        |
| * Colonia                                      | * Código Postal        |
| Estado                                         | * Ciudad               |
| * Pais                                         |                        |
| MEXICO *                                       |                        |
| * Comprobante de domicilio                     |                        |
| Seleccionar archivo Ningún archiseleccionado 🤬 |                        |
| Un solo archivo de máximo 10MB                 |                        |
| Datos y Documentos del representante           | legal                  |
| * Nombre(s)                                    |                        |
| * Apellido paterno                             |                        |
| * Apellido materno                             |                        |
| RFC                                            |                        |
| * CURP                                         |                        |
| dd/mm/aaaa                                     |                        |
| *Fecha de Nacimiento                           |                        |
| * Tipo ID                                      | 1 No. 40 10            |
| * Tipo de ID                                   | "No. de ID             |
|                                                |                        |
| * Otro tipo de ID                              | * Entidad que emite ID |
| * ID Representante legal                       |                        |
| Seleccionar archivo Ningún archiseleccionado   |                        |
| Un solo archivo de máximo 10MB                 |                        |
| * Poder notarial                               |                        |
| Seleccionar archivo Ningún archiseleccionado   |                        |
| Un solo archivo de máximo 25MB                 |                        |
| GUARDAR                                        |                        |

Al finzalizar el formulario.

- En caso de que los datos y documentos estén completos, estos serán revisados por el área de Prevención de Lavado de Dinero (PLD) para su validación y te aparecerá la siguiente mensaje.

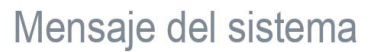

Le confirmamos que ha ingresado debidamente la información solicitada a nuestro portal. Se hará la revisión pertinente de sus documentos en un lapso de 24 a 48 hrs hábiles, estaremos en contacto con usted para informarle acerca del estatus.

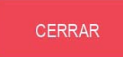

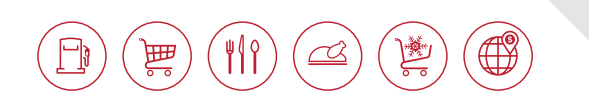

En caso de no cargar algún documento te aparecerá el siguiente mensaje para que de manera posterior lo concluyas.

# Mensaje del sistema

Se ha guardado correctamente la información. Favor de llenar la totalidad de los campos para que puedan ser enviados a validación.

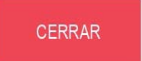

#### **GOBIERNO**

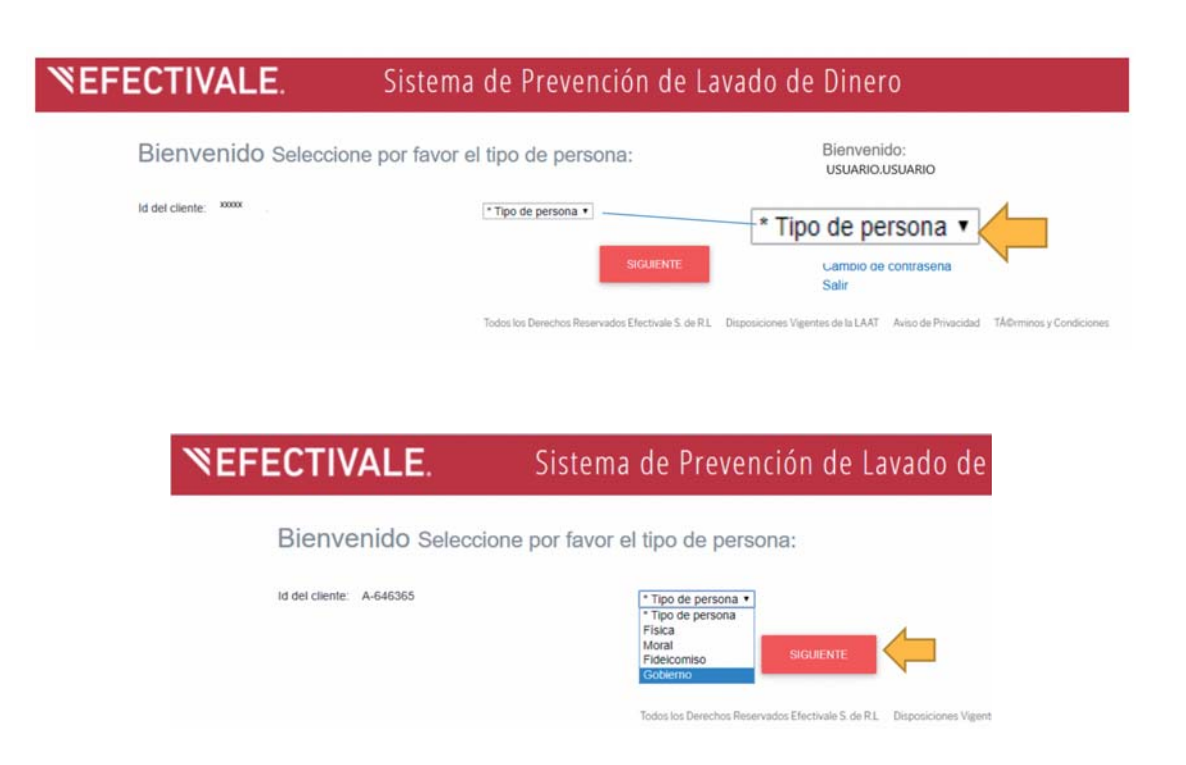

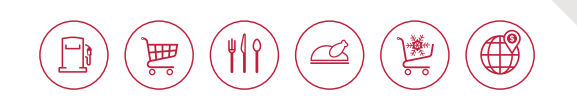

- 1. Captura tus datos y documentos, en el siguiente formulario.
- 2. Los documentos deberán tener formato PDF o JPG, con un peso de hasta 10 o 25 megas, dependiendo del tipo de documento señalado en el formulario.
- 3. Para cargar cada uno los documentos tendrás que dar clic en Seleccionar archivo.

### Datos y Documentos del Cliente Gobierno, Incluyendo Ayuntamientos, Estados, Municipios y

| Federaciones.                                                                                                    |                                                                                                    |
|----------------------------------------------------------------------------------------------------|----------------------------------------------------------------------------------------------------|
| Con el fin de cumplir con las obligaciones de Identificació<br>la"te,º Federal para la Prevención e Identificación de Oper<br>hemos creado un formulario que deberá ser completado por<br>Cabe actarar que el Tenado de los formularios y la entregi-<br>opcional, es obligatoria de conformidad con el art. 21 de la o<br>Arcluol 21. Los cientes o usuarios de quienes realicen Ach<br>la información y documentación necesaria para el cum<br>estatelece. Quienes realicen a Actividade S'Unerables de<br>de llevar a cabo el acto u operación de que se trate, c<br>proporcionarles la referida información o documentación. | in, Verificación y envilo de Avisos que marca<br>aciones con Recursos de Procedencia Ilicita",<br>nuestros Cilente/Prospectos.<br>a de la documentación correspondiente no es<br>itada Ley<br>diades Vulnerables les proporcionarán a éstos<br>primiento de las obligaciones que esta Ley<br>benán absteners; ni responsabilidad alguna,<br>auando sus clientes o usuarios se nieguen a |
| Aviso de Privacidad                                                                                                    |                                                                                                    |
|                                                                                                    | * Correo electrónico                                                                                                    |
| Id del cliente:                                                                                                    |                                                                                                    |
| A-101010                                                                                                    | aldoulisesgf96@gmail.com                                                                                                    |
| * Tel. país                                                                                                    | * Teléfono                                                                                                    |
| MEXICO .                                                                                                    |                                                                                                    |
| * Denominación o Razón social<br>dd/mm/aaaa                                                                                                    | * RFC                                                                                                    |
| Fecha creación                                                                                                    | AGU 740303012                                                                                                    |
| * Actividad u objeto social                                                                                                    |                                                                                                    |
| NO APLICA                                                                                                    | •                                                                                                    |
| * Pais                                                                                                    |                                                                                                    |
| MEXICO •                                                                                                    |                                                                                                    |
| Seleccionar archivo Ningún archiseleccionado<br>Un solo archivo de máximo 25MB                                                                                                    |                                                                                                    |
| * Cedula fiscal                                                                                                    |                                                                                                    |
| Seleccionar archivo Ningún archiseleccionado<br>Un solo archivo de máximo 10MB                                                                                                    |                                                                                                    |
| Domicilio fiscal                                                                                                    |                                                                                                    |
| * Calle                                                                                                    | * Exterior                                                                                                    |
|                                                                                                    | * Interior                                                                                                    |
|                                                                                                    |                                                                                                    |
| + Calania                                                                                                    | A Children The start                                                                                                    |

· Pais

MEXICO

\* Apellido materno

# DOCUMENTOS QUE DEBERÁS CARGAR.

- DECRETO O CREACIÓN DE LA INSTITUCIÓN.
- NOMBRAMIENTO DEL FUNCIONARIO PÚBLICO.
- IDENTIFICACIÓN OFICIAL del Funcionario Público. (vigente).
- CONSTANCIA DE SITUACIÓN FISCAL emitida por el SAT.
- COMPROBANTE DE DOMICILIO no mayor a tres meses.

Datos del funcionario público que realiza el acto

| * Apellido paterno |  |  |
|--------------------|--|--|

| dd/r | mm/aaaa            |
|------|--------------------|
|      | * Fecha nacimiento |

Estado

Comprobante de domicilio
 Seleccionar archivo Ningún archi...selecc
Un solo archivo de máximo 10MB

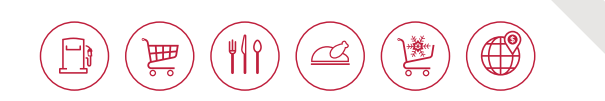

|                                                                                                    | * CURP                                                                            |
|----------------------------------------------------------------------------------------------------|-----------------------------------------------------------------------------------|
| ' Tipo ID                                                                                                    | * No. ld                                                                          |
| * Tipo de ID *                                                                                                    |                                                                                   |
| Otro tipo id                                                                                                    | * Entidad que emite ID                                                            |
| Carga de ID                                                                                                    |                                                                                   |
| Seleccionar archivo Ningún archiseleccionado                                                                                                    |                                                                                   |
| Un solo archivo de máximo 10MB                                                                                                    |                                                                                   |
|                                                                                                    |                                                                                   |
| Documento que acredite las facultades del funcionario público                                                                                                    |                                                                                   |
| Seleccionar archivo Ningún archiseleccionado                                                                                                    |                                                                                   |
| Un solo archivo de máximo 25MB                                                                                                    |                                                                                   |
|                                                                                                    |                                                                                   |
| Agrega Representante Legal.                                                                                                    |                                                                                   |
|                                                                                                    |                                                                                   |
| Origen de los recursos / Información y d                                                                                                    | locumentacion                                                                     |
|                                                                                                    |                                                                                   |
| The second second is the second second second is second in the second second seco                                                                                                    | ursos utilizados para obtener los servicios                                       |
| <ul> <li>Declaro para todos los efectos a que haya lugar, que los réctionadas en los réctionadas en los rectionadas en los rectionadas en los</li></ul> |                                                                                   |
| <ul> <li>Deciaro para todos los erectos a que haya lugar, que los recu<br/>proporcionados por Efectivale son de origen lícito.</li> </ul>                                                                                                    |                                                                                   |
| vecaro para todos los erectos a que haya lugar, que los rect<br>proporcionados por Efectivale son de origen lícito.     A través del presente declaro que la información y document                                                                                                    | ación provista al amparo de este formato                                          |
| Jecaro para totos los efectos a que haya lugar, que los reci<br>proporcionados por Efectivale son de origen lícito.     A través del presente declaro que la información y document<br>es correcta, verdadera y vigente a la facha en la que se proc                                                                                                    | ación provista al amparo de este formato<br>orcionó y que en caso de que la misma |

## **IMPORTANTE**

Para continuar con el proceso de alta es necesario dar clic en las Declaratorias de Origen de los recursos / Información y documentación.

Al finzalizar el formulario.

- En caso de que los datos y documentos estén completos, estos serán revisados por el área de Prevención de Lavado de Dinero (PLD) para su validación y te aparecerá la siguiente mensaje.

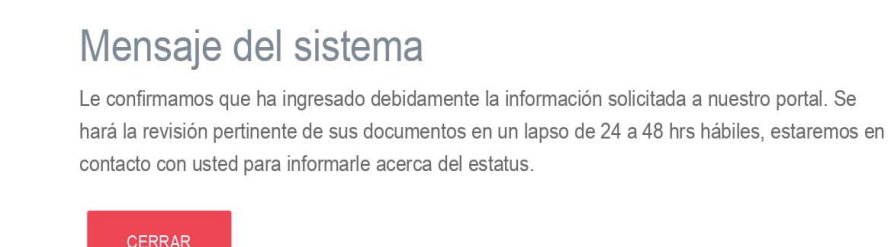

Bienvenido: A-345678

Cambio de contraseña Salir

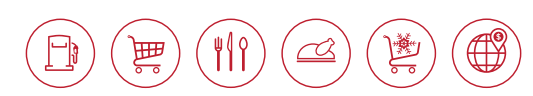

En caso de no cargar algún documento te aparecerá el siguiente mensaje para que de manera posterior lo concluyas.

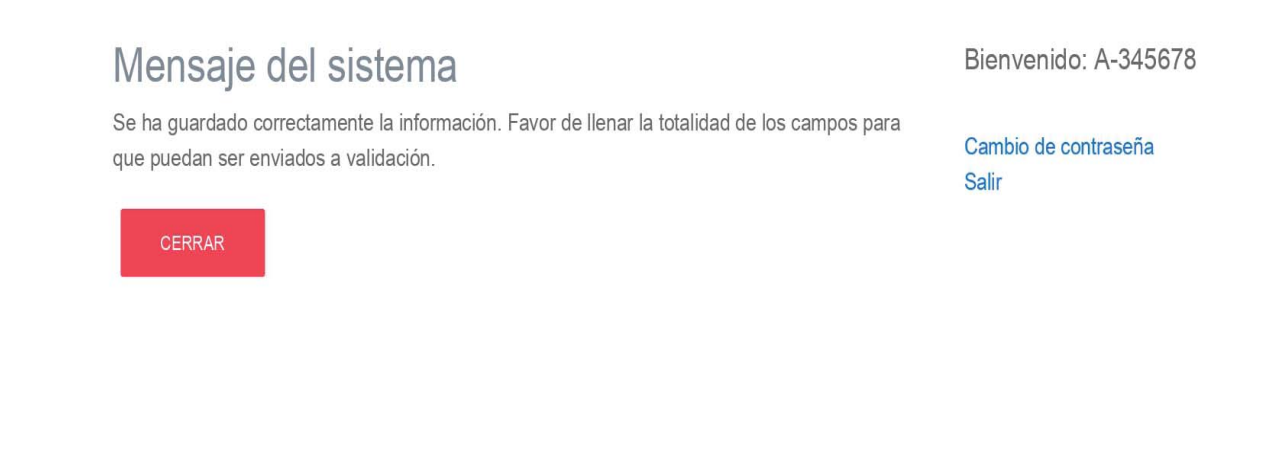

#### **FIDEICOMISO**

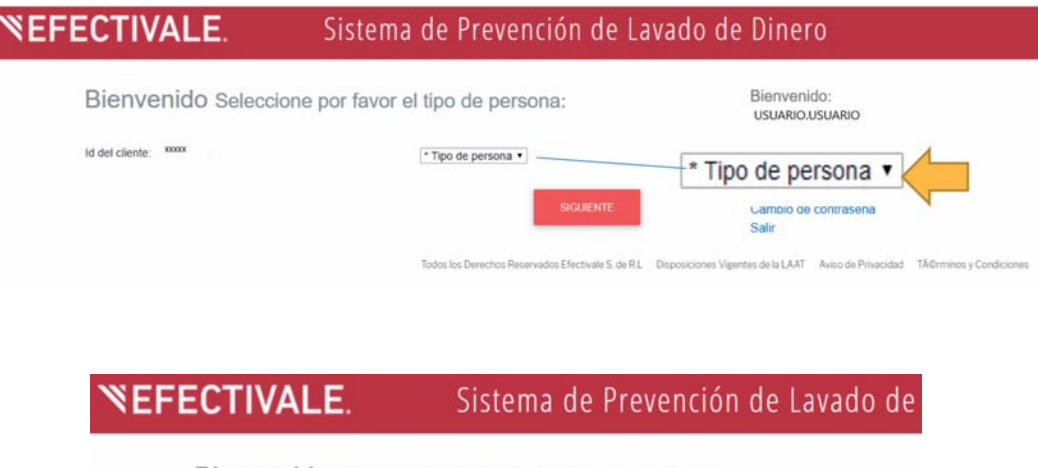

Bienvenido Seleccione por favor el tipo de persona:

Id del cliente: A-646365

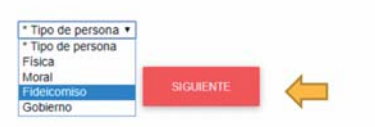

Todos los Derechos Reservados Efectivale S. de R.L. Disposiciones Vigenti

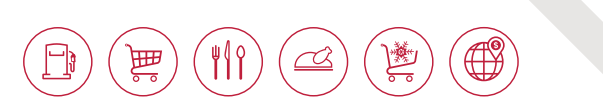

- 1. Captura tus datos y documentos, en el siguiente formulario.
- 2. Los documentos deberán tener formato PDF o JPG, con un peso de hasta 10 o 25 megas, dependiendo del tipo de documento señalado en el formulario.
- 3. Para cargar cada uno los documentos tendrás que dar clic en Seleccionar archivo.

| Datos y Documentos del Clie                                                                                                    | nte, Cliente                                                                                                    |
|----------------------------------------------------------------------------------------------------|----------------------------------------------------------------------------------------------------|
| Fideicomiso.                                                                                                    |                                                                                                    |
| Con el fin de cumplir con las obligaciones de Identificación, y<br>Prevención e Identificación de Operaciones con Recursos de l<br>completado par nuestros Clentes/Prospectos.<br>Cabe aclarar que el lenado de los formularios y la entrega de la<br>conformidad con el art. 21 de la citada Ley.<br>Artículo 21. Los clientes o usuarios de quienes realicen Activ<br>documentación necesaria para el cumplimiento de las obligas<br>Vulnerables deberán abstenerse, sin responsabilidad aguna, d<br>clientes o usuarios se nieguen a proporcionarles la referida infor | Verificación y enviro de Avisos que marca la"<br>Procedencia llicita", hemos creado un formul<br>a documentación correspondiente no es opcior<br>ridades Vulnerables les proporcionarán a és<br>siones que esta Ley establece. Quienes real<br>le levar a cabo de acto u operación de que s<br>mación o documentación. |
| Aviso de Privacidad                                                                                                    |                                                                                                    |
|                                                                                                    | * Correo electrónico                                                                                                    |
| ld del cliente:<br>A-202020                                                                                                    | www.gyran.com                                                                                                    |
| * Tel. país                                                                                                    | * Teléfono                                                                                                    |
| MEXICO                                                                                                    |                                                                                                    |
| Datos y Documentos                                                                                                    |                                                                                                    |
| * Denominación o Razón social de la Institución Fiduciaria                                                                                                    |                                                                                                    |
| * Nombre del Fideicomiso                                                                                                    |                                                                                                    |
| RFC                                                                                                    |                                                                                                    |
| ACA920218DW5                                                                                                    |                                                                                                    |
|                                                                                                    |                                                                                                    |
| * No. Fideicomiso                                                                                                    |                                                                                                    |
|                                                                                                    | Electronia - PLD                                                                                                    |
| * Acta constitutiva                                                                                                    |                                                                                                    |
| Seleccionar archivo Ningún archiseleccionado<br>Un solo archivo de máximo 25MB                                                                                                    |                                                                                                    |
| * Cedula fiscal                                                                                                    |                                                                                                    |
| Seleccionar archivo Ningún archiseleccionado<br>Un solo archivo de máximo 10MB                                                                                                    |                                                                                                    |
| Domicilio fiscal                                                                                                    |                                                                                                    |
| * Calle                                                                                                    | * Exterior                                                                                                    |
|                                                                                                    | * Interior                                                                                                    |
|                                                                                                    |                                                                                                    |
| * Colonia                                                                                                    | * Código Postal                                                                                                    |
| * Estado                                                                                                    | * Pais                                                                                                    |
| * Comprobante de domicilio                                                                                                    | MEXICO                                                                                                    |
| Seleccionar archivo Ningún archiseleccionado                                                                                                    |                                                                                                    |
| Un solo archivo de máximo 10MB                                                                                                    |                                                                                                    |
| Datos del representante legal                                                                                                    |                                                                                                    |
| * Nombre(s)                                                                                                    |                                                                                                    |
| * Apetiido paterno                                                                                                    | * Apellido materno                                                                                                    |
| dd/mm/aaaa                                                                                                    |                                                                                                    |
| Fecha de nacimiento                                                                                                    |                                                                                                    |
|                                                                                                    |                                                                                                    |
| * RFC                                                                                                    | * CURP                                                                                                    |

## DOCUMENTOS QUE DEBERÁS CARGAR.

- ACTA CONSTITUTIVA completa.
- PODER NOTARIAL del Representante Legal.
- IDENTIFICACIÓN OFICIAL del Representante Legal (vigente).
- CONSTANCIA DE SITUACIÓN FISCAL emitida por el SAT.
- COMPROBANTE DE DOMICILIO no mayor a tres meses.

PLD

Manual para el alta de Prospectos/Clientes

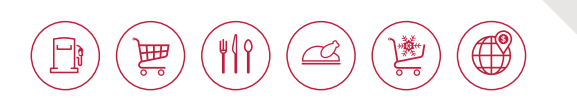

| • Tip | oo ID                              | * No. Id                                                                   |
|-------|------------------------------------|----------------------------------------------------------------------------|
| • Ti  | po de ID                           | •                                                                          |
| • Ot  | ro tipo id                         | * Entidad que emite ID                                                     |
| 'Ca   | rga de ID                          |                                                                            |
| Se    | leccionar archivo Ningún archis    | seleccionado                                                               |
| Un s  | solo archivo de máximo 10MB        |                                                                            |
| • Po  | der notarial                       |                                                                            |
| Sei   | leccionar archivo Ningún archis    | seleccionado                                                               |
| Un s  | solo archivo de máximo 25MB        |                                                                            |
| Ap    | rega Representante Legal.          |                                                                            |
| Or    | igen de los recursos               | / Información y documentación                                              |
|       | Deciaro para todos los efectos a   | que haya lugar, que los recursos utilizados para obtener los servicios pri |
|       | Efectivale son propios y de origer | n licito.                                                                  |
|       | A través del presente deciaro qui  | e la información y documentación provista al amparo de este formato es     |
|       | y vigente a la fecha en la que se  | proporcionó y que en caso de que la misma cambie materialmente notifi      |
|       | posible a Efectivale.              |                                                                            |
| _     | _                                  |                                                                            |

#### **IMPORTANTE**

Para continuar con el proceso de alta es necesario dar clic en las Declaratorias de Origen de los recursos / Información y documentación.

Al finzalizar el formulario.

- En caso de que los datos y documentos estén completos, estos serán revisados por el área de Prevención de Lavado de Dinero (PLD) para su validación y te aparecerá la siguiente mensaje.

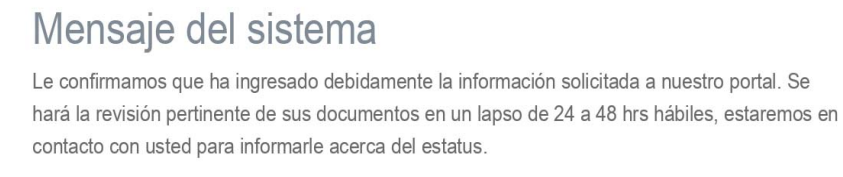

CERRAR

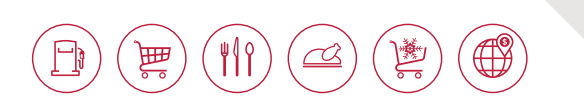

En caso de no cargar algún documento te aparecerá el siguiente mensaje para que de manera posterior lo concluyas.

Mensaje del sistema

Se ha guardado correctamente la información. Favor de llenar la totalidad de los campos para que puedan ser enviados a validación.

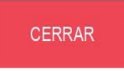

# **iGRACIAS!**

Prevención de Lavado de Dinero Tel: 01 (55) 52411424 **E- mail:** pld@efectivale.com.mx

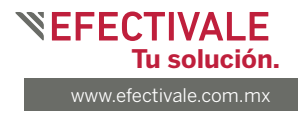

Servicio de 9:00 a 18:30 horas de lunes a viernes.